# Cisco Business 220シリーズスイッチのファーム ウェアのアップグレード

# 目的

ファームウェアは、スイッチの動作と機能を制御するプログラムです。デバイスが機能するため に、プログラムコードとデータが格納されたソフトウェアとハードウェアの組み合わせです。

ファームウェアをアップグレードすると、デバイスのパフォーマンスが向上し、セキュリティの 強化、新機能、およびバグ修正が可能になります。このプロセスは、次の場合にも必要です。

- •スイッチを使用した頻繁なネットワーク切断または断続的な接続
- 接続が遅い

このドキュメントの目的は、スイッチのファームウェアをアップグレードする方法を示すことで す。

## 該当するデバイス |ソフトウェアバージョン

• CBS220シリー<u>ズ (データシート)</u> |2.0.0.17

# スイッチのファームウェアのアップグレード

# ファームウェアのアップグレード

**重要**:先に進む前に、上記の該当するリンクからスイッチの最新のファームウェアをダウンロードしてください。別の方法として、任意のデバイスでファームウェアをダウンロード<u>してアップ</u> <u>グレードする方法の手順に従うことができます</u>。コマンドラインインターフェイス(CLI)を使用してファームウェアをアップグレードする場合は、ここをクリ<u>ックします</u>。

#### 手順1

スイッチのWebベースのユーティリティにログインし、[Administration] > [File Management] > [Firmware Operations]を選択します。

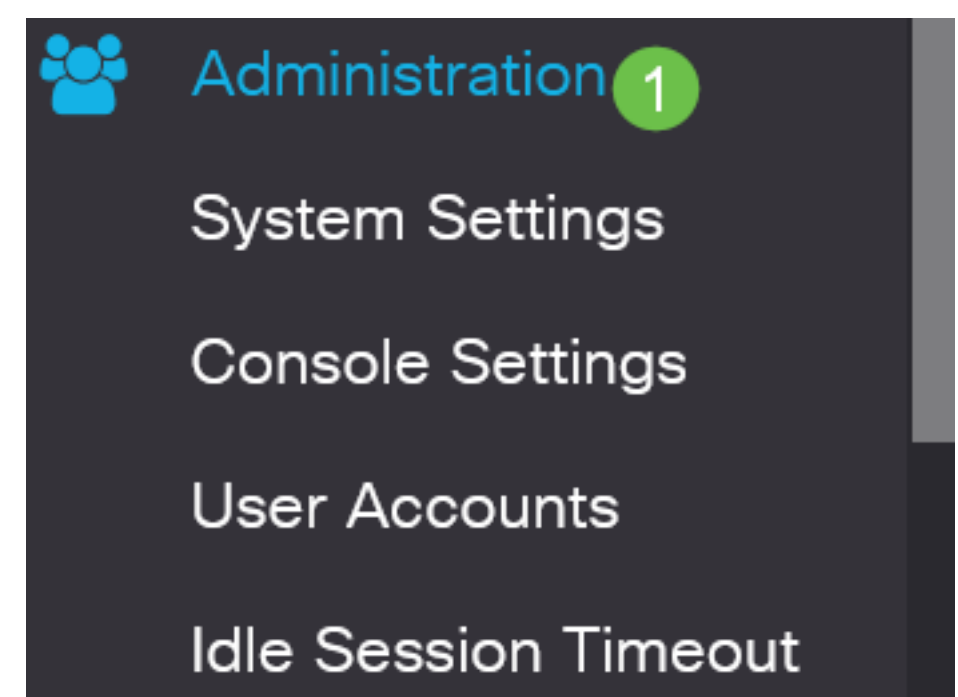

## 手順 2

[Firmware Operations]ページで次の操作を行います。

- [Operation Type]として[Update Firmware]オプションボタンをクリックします。
- コピー方法として、[HTTP/HTTPS]オプションボタンをクリックします。
- [ファイル名]で、[参**照]をクリックします。** ダウンロードしたファームウェアファイルをコン ピュータから見つけます。

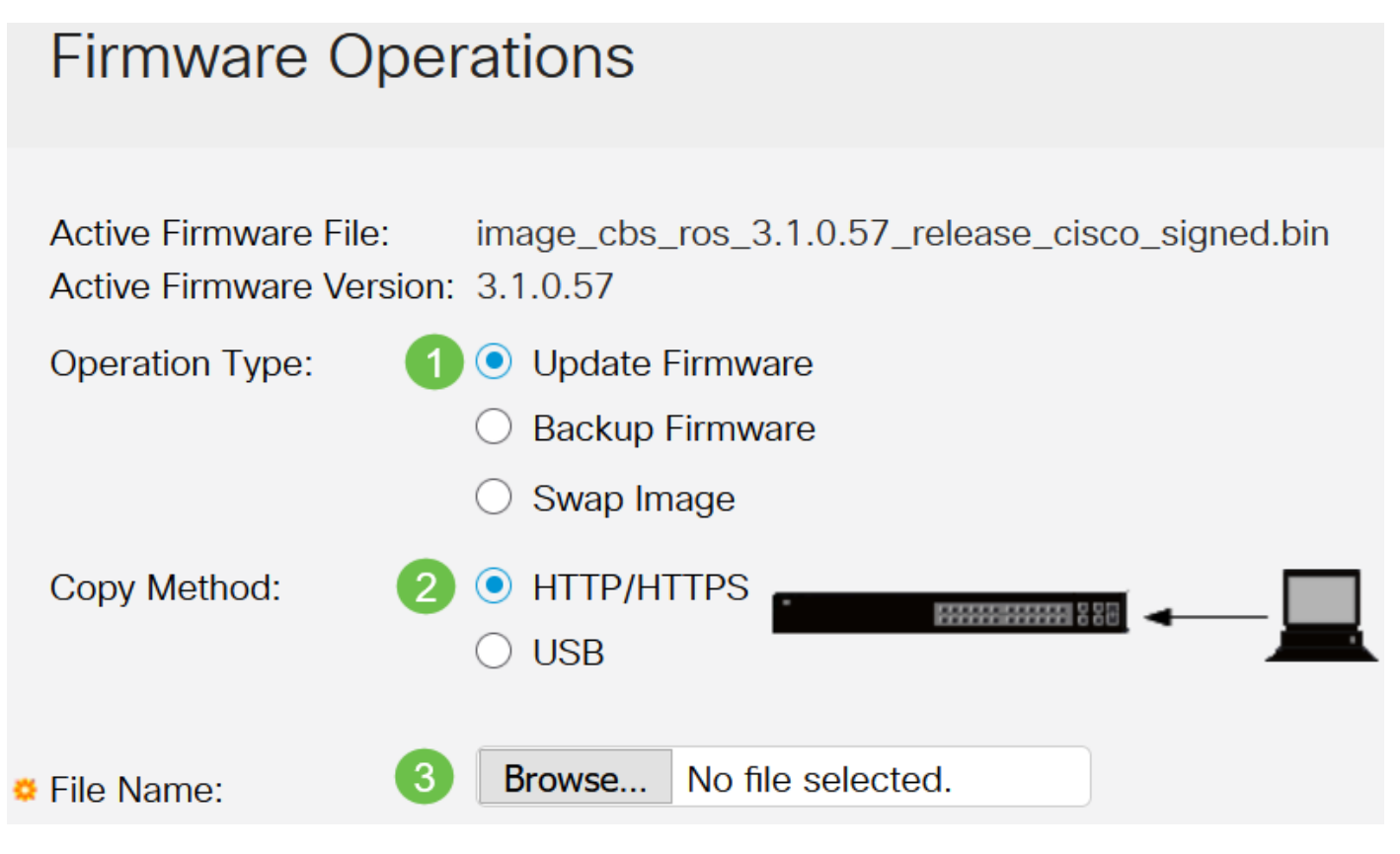

転送方法のオプションは、スイッチのモデルによって異なります。CBS250/CBS350シリーズの 場合、USBフラッシュドライブを使用してスイッチにファームウェアを転送する場合は**USB**を選 択できます。CBS220シリーズスイッチでは、TFTP転送方式を使用できます。

#### 手順 3

ファイルを選択し、[開く]をクリックします。

| <ul> <li>OneDrive</li> </ul> | image_cbs250_ros_3.0.0.69_release_cisco_signe | 1/20/2021 3:55 PM | BIN File | 40,672 KB |
|------------------------------|-----------------------------------------------|-------------------|----------|-----------|
| 🔹 🤳 This PC                  |                                               |                   |          |           |
| > 🧊 3D Objects               |                                               |                   |          |           |
| > 📃 Desktop                  |                                               |                   |          |           |
| > 🖹 Documents                |                                               |                   |          |           |
| > 🖊 Downloads                |                                               |                   |          |           |
| > 🎝 Music                    |                                               |                   |          |           |
| > 📰 Pictures                 |                                               |                   |          |           |
| > 📑 Videos                   |                                               |                   |          |           |
| > 🔩 Windows (C:)             |                                               |                   |          |           |
| 🕨 学 Network                  |                                               |                   |          |           |
|                              |                                               |                   |          |           |
|                              |                                               |                   |          |           |
|                              |                                               |                   |          |           |
|                              |                                               |                   |          |           |

[Apply] をクリックします。

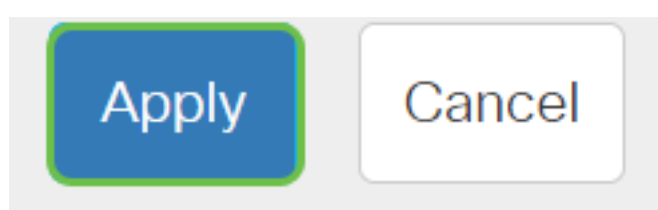

スイッチのリブート

アップグレードしたファームウェアバージョンを適用するには、スイッチをリブートする必要が あります。

手順 1

[Administration] > [Reboot]を選択します。

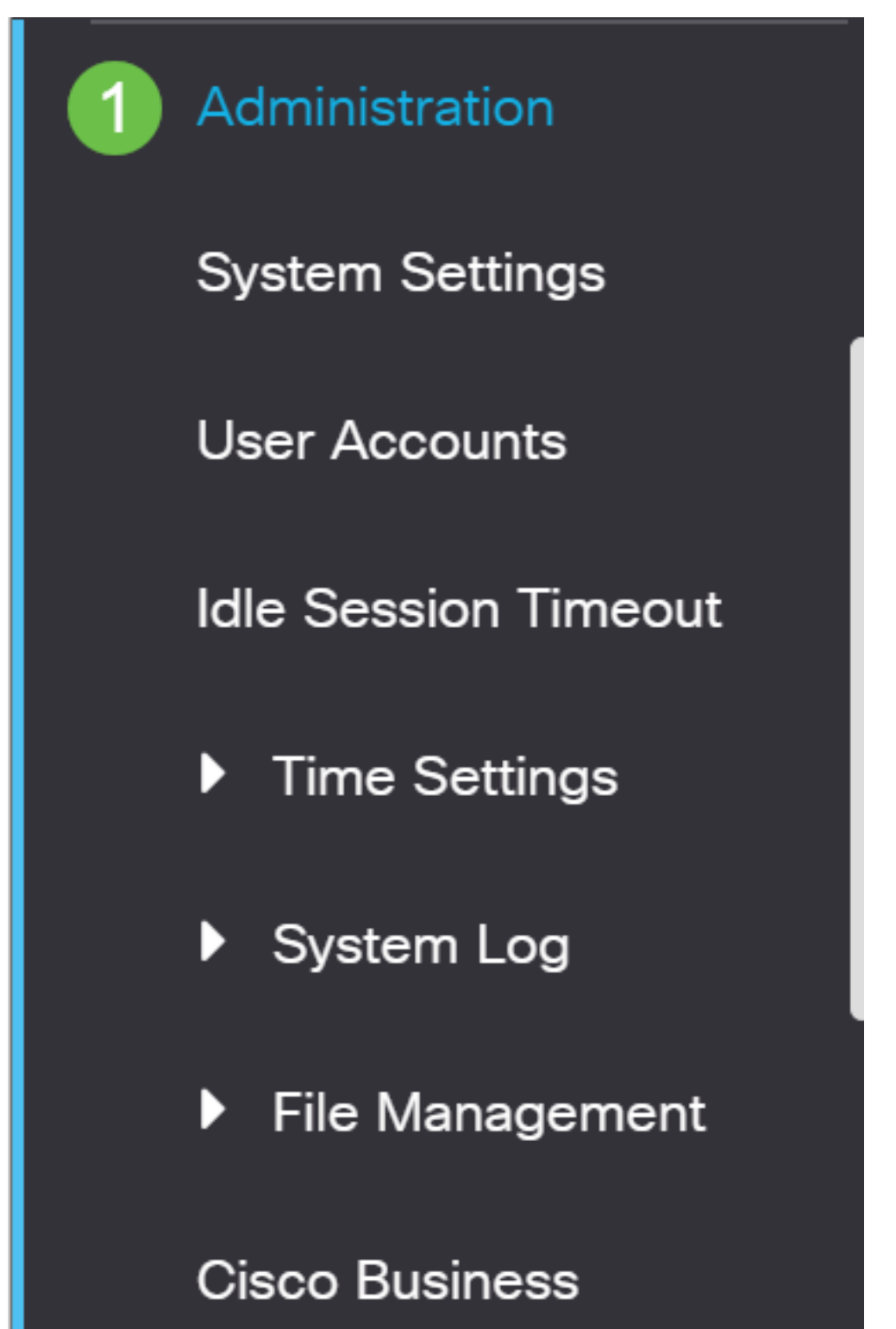

#### 手順2

このページで、次のように入力します。

- ・デフォルトの[イミディエート]が選択されていることを確認してください。
- (オプション)必要に応じて、[Restore to Factory Defaults]または[Clear Startup Configuration File]チェックボックスをオンにします。どちらのオプションを選択しても、ス イッチは工場出荷時のデフォルトのリセットを実行します。これは、リブート時に実行コン フィギュレーションとスタートアップコンフィギュレーションの両方が削除されるためです。
- [Reboot]をクリックします。

| Reboot                                           | 2 Reboot Cancel Reboot Cancel |  |  |  |  |  |
|--------------------------------------------------|-------------------------------|--|--|--|--|--|
| To reboot the device, click the 'Reboot' button. |                               |  |  |  |  |  |
| Reboot: 💿 Immediate 1                            |                               |  |  |  |  |  |
| O Date Jan 01 Time 00 00 HH:MM                   |                               |  |  |  |  |  |
| O In OO Days OO Hours OO Minutes                 |                               |  |  |  |  |  |
| Restore to Factory Defaults                      |                               |  |  |  |  |  |
| Clear Startup Configuration File                 |                               |  |  |  |  |  |
|                                                  |                               |  |  |  |  |  |

スイッチがリブートします。このプロセスには数分かかることがあります。

[即時*リブー*ト]オプションは、CBS250/CBS350でのみ使用でき、CBS220スイッチでは使用でき ません。

## 新しいファームウェアの確認

新しいファームウェアが正常にアップグレードされたかどうかを確認するには、次の手順を実行 します。

#### 手順 1

[Administration] > [File Management] > [Firmware Operations]を選択します。

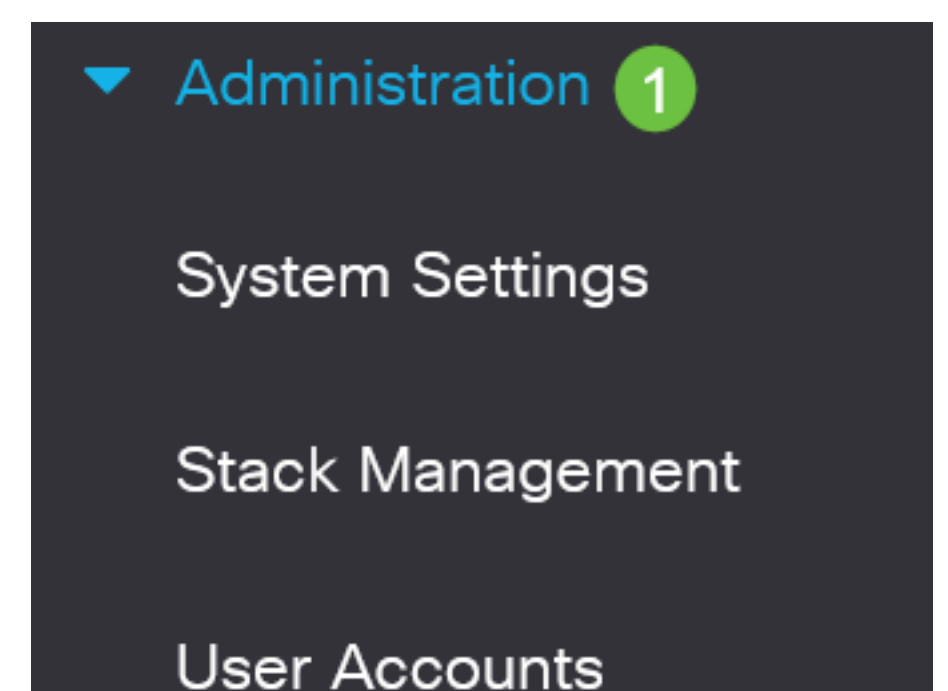

### 手順 2

Active Firmware Version領域をチェックして、アップデートされたファームウェアがスイッチに 正常にアップロードされたかどうかを確認します。

# **Firmware Operations**

Active Firmware File: image\_cbs\_ros\_3.1.0.57\_release\_cisco\_signed.bin Active Firmware Version: 3.1.0.57

よくできました!これで、Cisco Businessスイッチのファームウェアが正常にアップグレードさ れました。